Dit document beschrijft hoe de GearSoft-rapporten opgeslagen worden in het DocumentArchief van Unit4.

## In het kort:

- 1. Kies in de Rapportage voor Opslaan in 'Submappen' en maak de rapporten
- 2. Kies in Unit4 voor Data | DocumentArchief, documenten importeren

Voorbereidingen in de Rapportage

- 1. Kies in de Rapportage voor Opslaan in 'Submappen'
- 2. Bepaal de Map en de Naam van het Rapport

Voorbereidingen in Unit4

1. Maak een Documenttype aan via Onderhoud | Informatiebeheer | DocumentArchief

Een gedetailleerde beschrijving leest u in de passages hierna, Succes!

- 1. Kies in de Rapportage voor de optie 'Submappen'
- 2. Geef bij 'Map' aan wat de hoofdmap moet zijn, in dit voorbeeld is dit 'J:\GearSoft\Rapporten'

## 3. Bepaal de 'Naam' van de rapporten

De Naam waaronder het rapport wordt opgeslagen bestaat uit 2 gedeelten:

- a. De 'Mappenstructuur' -> alles voor de laatste *backslash*
- b. De 'Rapportnaam' -> alles na de laatste *backslash*

Tip: Mappen worden automatisch aangemaakt als deze niet bestaan.

De rapporten worden nu als volgt opgeslagen:

• De Werkgeverselectie is in dit voorbeeld: 100200-100800, dit zijn 4 werkgevers

| Alles (         | 0 100200;100800 |
|-----------------|-----------------|
| Werkgever       | GEARDEMO        |
| Gebruikersgroep | U4GBR           |

• Het resultaat is het volgende

In de Map J:\GearSoft\Rapporten zijn de volgende mappen aangemaakt (1 per klant, het werkgevernummer is het equivalent van de code 'WG', zoals opgegeven bij de naam).

| > Deze pc > | $Docs(J:) \ >$ | $GearSoft \ >$ | Rapporten |
|-------------|----------------|----------------|-----------|
| Naam        |                |                |           |
| 100200      |                |                |           |
| 100400      |                |                |           |
| 100600      |                |                |           |
| 100800      |                |                |           |
|             |                |                |           |

In de Submap 100200 is de map 'GEARSOFT' aangemaakt, deze Mapnaam is hard vastgelegd en die is nodig om het 'Documenttype' in Unit4 te koppelen. Bij u zal dit zeer waarschijnlijk een andere invulling krijgen. Het mag ook in een andere volgorde als u dat wilt.

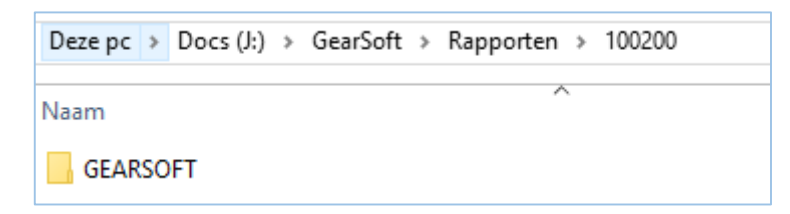

En in de Submap 'GEARSOFT' is de map '2017' aangemaakt (het equivalent van 'BJ').

| Deze pc > | Docs (J:) | > GearSoft | > Rapport | en → 1002 | 00 → GEA | RSOFT |
|-----------|-----------|------------|-----------|-----------|----------|-------|
| Naam      |           |            |           | ~         |          |       |
| 2017      |           |            |           |           |          |       |

In de Submap '2017' staat het rapport.

| Deze pc > Docs (J:) > GearSoft > Rapporten > 100200 > GEARSOFT > 2017 |   |  |  |  |  |  |  |  |  |
|-----------------------------------------------------------------------|---|--|--|--|--|--|--|--|--|
| ^                                                                     | _ |  |  |  |  |  |  |  |  |
| Naam                                                                  |   |  |  |  |  |  |  |  |  |
| 100200_2017_Hele jaar_BEDRIJF XYZ_LOONRAPPORT.xlsx                    |   |  |  |  |  |  |  |  |  |
|                                                                       |   |  |  |  |  |  |  |  |  |

De naam van het rapport is opgebouwd vanuit de codering

| ʻWG | BJ | τν | ADMNAAM | LOONRAPPORT' |
|-----|----|----|---------|--------------|
| _   |    |    |         |              |

| U KUIIL DII UE IVIAD EII U                                   | le Naam van het rapport de volgende codes gebruiken:                                                                      |
|--------------------------------------------------------------|----------------------------------------------------------------------------------------------------|
|                                                              |                                                                                                    |
| WG                                                           | Werkgevernummer                                                                                                    |
| BJ                                                           | Boekjaar                                                                                                    |
| TV                                                           | Tijdvak                                                                                                    |
| ZN                                                           | Zoeknaam                                                                                                    |
|                                                              |                                                                                                    |
| ADMNAAM                                                      | Naam werkgever                                                                                                    |
| ADMNAAM<br>Let op: deze laatste ku                           | Naam werkgever<br>nt u dus niet gebruiken voor de Mapnaam.                                                                |
| ADMNAAM<br>Let op: deze laatste ku                           | Naam werkgever<br>nt u dus niet gebruiken voor de Mapnaam.                                                                |
| ADMNAAM<br>Let op: deze laatste ku<br>Tevens kunt u eigen na | Naam werkgever<br>nt u dus niet gebruiken voor de Mapnaam.<br>amen gebruiken, zoals we in dit voorbeeld hebben gedaan met |

## 4. Inrichting DocumentArchief

Om dit goed te laten verlopen moet in de inrichting van het DocumentArchief een Documenttype worden aangemaakt (via Onderhoud | Informatiebeheer | DocumentArchief):

| cument type Docu | ment soort                       |                     |                               |        |         |        |       |        |           |   |
|------------------|----------------------------------|---------------------|-------------------------------|--------|---------|--------|-------|--------|-----------|---|
| Туре             | Omschrijving                     | Categorie           | W                             | J      | Ρ       | Publ.  | Upl.  | Wijz.  | olgnummer | 1 |
| BETOPDR          | Betalingsbestand formaat CLIEOP3 |                     |                               | v      | v       | v      |       |        | 1         |   |
| BETOPDRRAP       | Betalingsopdrachtenverslag       |                     |                               | v      | v       | v      |       |        | 1         |   |
| BETOPDRS         | Betalingsbestand SEPA            |                     |                               | v      | v       | V      |       |        | 1         |   |
| CONTRID          | Contracten en ID-bewijzen        |                     | v                             |        |         |        |       |        | 1         |   |
| GEARSOFT         | GearSoft Rapportage              |                     |                               | v      |         | V      |       |        | 1         |   |
| JOGWN            | Jaaropgave werknemer             | Salarisspecificatie | v                             | v      |         | V      |       |        | 1         |   |
| LAWG             | Loonaangifte tijdvak             |                     |                               | v      | v       | v      |       |        | 1         |   |
| LAWGJR           | Loonaangifte jaar                |                     |                               | v      |         | v      |       |        | 1         |   |
| OVERIG           | Overige documenten               |                     |                               |        |         | ۷      | v     |        | 1         |   |
| Туре:            | GEARSOFT                         |                     |                               |        |         |        |       |        |           |   |
| Omschrijving:    | GearSoft Rapportage              |                     |                               |        |         |        |       |        |           |   |
| Categorie:       |                                  |                     |                               |        |         |        |       |        |           | • |
|                  | Algemene instellingen            |                     | Online                        | inste  | llinger | 1      |       |        |           |   |
|                  | Document koppelen aan we         | erknemer            | Document toegankelijk via Web |        |         |        |       |        |           |   |
|                  | Document koppelen aan jaa        | ar                  |                               |        |         |        |       |        |           |   |
|                  |                                  |                     |                               |        |         |        |       |        |           |   |
|                  | Document koppelen aan pe         | riode toegestaan    | Wij                           | jzigen | docu    | menten | toege | estaan |           |   |
|                  |                                  |                     |                               |        |         |        |       |        |           |   |

Zet de opties 'Document koppelen aan jaar' aan en als u de rapporten voor cliënten beschikbaar wil maken via U4Online ook de optie 'Document toegankelijk via Web'.

## 5. Importeren in Unit4

Aan de Unit4 kant leest u de rapporten in met de keuze Data | DocumentArchief, Importeren documenten.

| U Documentarchief |                                                                             | <b>E</b>                                                                                                    |
|-------------------|-----------------------------------------------------------------------------|----------------------------------------------------------------------------------------------------|
|                   | Met deze functie kunt u de docur<br>DocumentManager en werkgeve<br>cliënten | menten van het documentarchief overzetten naar UNIT4<br>rs koppelen aan cliënten door middel van het toekennen van module |
|                   | Documentarchief database:                                                   | U4SALARIS_DCA                                                                                                    |
|                   |                                                                             | Aanmaken main cliënten                                                                                                    |
|                   |                                                                             | ◯ Aanmaken module cliënten                                                                                                |
|                   |                                                                             | ◯ Aanmaken dossiers                                                                                                    |
|                   |                                                                             | O Documenttype omzetting                                                                                                  |
|                   |                                                                             | O Converteren documenten                                                                                                  |
|                   |                                                                             | Importeren documenten                                                                                                    |
|                   |                                                                             | O Exporteren documenten                                                                                                   |
|                   |                                                                             | O Converteren gebruikersrechten                                                                                           |
|                   |                                                                             |                                                                                                    |
|                   |                                                                             |                                                                                                    |

In het scherm dat volgt staat veel informatie, hier zijn nog wel enkele instellingen essentieel:

| Informatie                                                                                             |                                                                                                    |      |  |  |  |  |  |  |  |
|----------------------------------------------------------------------------------------------------|----------------------------------------------------------------------------------------------------|------|--|--|--|--|--|--|--|
| De mannenstruct                                                                                        | tuur waarin de digitale dooumenten zich bevinden benaalt bij welke (werkgeveroode). (dooumentt                                                                                                    | unal |  |  |  |  |  |  |  |
| en [werknemerco                                                                                        | ode] e.d. het document gearchiveerd moet worden.                                                                                                    | ype] |  |  |  |  |  |  |  |
| Het aantal items i                                                                                     | in de syntax is bij voorkeur gelijk aan het dienste niveau in de mannenstructuur                                                                                                    |      |  |  |  |  |  |  |  |
| Minimaal verplich                                                                                      | it zijn (werkgevercode) en (documenttype) en moeten altijd aan het begin van de syntax staan.                                                                                                    |      |  |  |  |  |  |  |  |
| In onderstaande                                                                                        | voorbeelden wordt er van uitgegaan dat de basismap voor de documenten 'C:\Documenten' is.                                                                                                    |      |  |  |  |  |  |  |  |
|                                                                                                    |                                                                                                    |      |  |  |  |  |  |  |  |
| /oordeeld_1:<br>Syntax: [werkgevercode]\[documenttype]\[werknemercode]\[werknemernaam]\[document naam] |                                                                                                    |      |  |  |  |  |  |  |  |
| Document: C:\D(                                                                                        | Document: C:\Documenten\WG001\CONTRACT\WN1234\Piet Hein\Arbeidsovereenkomst.doc                                                                                                    |      |  |  |  |  |  |  |  |
| documentkenme                                                                                          | Resultaat: De mappenstructuur komt precies overeen met de syntax. Alle syntax items worden gebruikt voor de<br>documentkenmerken.                                                                                                    |      |  |  |  |  |  |  |  |
|                                                                                                    |                                                                                                    |      |  |  |  |  |  |  |  |
|                                                                                                    |                                                                                                    |      |  |  |  |  |  |  |  |
| Voorbeeld 2:<br>Suntay: [werkgey                                                                       | vercode\\\documenttune\\\werk nemercode\\\werk nemernaam\\\iaar\\\soort                                                                                                    |      |  |  |  |  |  |  |  |
| periode]\[periode                                                                                      | eloudej (udocument naam)                                                                                                    |      |  |  |  |  |  |  |  |
| <                                                                                                    |                                                                                                    | >    |  |  |  |  |  |  |  |
| ,                                                                                                    |                                                                                                    |      |  |  |  |  |  |  |  |
| Bestanden                                                                                              |                                                                                                    |      |  |  |  |  |  |  |  |
| Basisman:                                                                                              |                                                                                                    | _    |  |  |  |  |  |  |  |
| e actionnap.                                                                                           | J:\GearSoft\Rapporten\                                                                                                    |      |  |  |  |  |  |  |  |
| Ta gabruikan sun                                                                                       | J:\GearSoft\Rapporten\                                                                                                    |      |  |  |  |  |  |  |  |
| Te gebruiken syn<br>Syntax:                                                                            | J:\GearSoft\Rapporten\<br>tax<br>[werkgever.code]\[document.type]\[iaar]\[document.naam]                                                                                                    |      |  |  |  |  |  |  |  |
| Te gebruiken syn<br>Syntax:                                                                            | J:\GearSoft\Rapporten\<br>tax<br>[werkgever code]\[document type]\[jaar]\[document naam]                                                                                                    |      |  |  |  |  |  |  |  |
| Te gebruiken syn<br>Syntax:                                                                            | J:\GearSoft\Rapporten\<br>tax<br>[werkgever code]\[document type]\[jaar]\[document naam]<br>UNIT4 Personeel & Salaris X                                                                                                    |      |  |  |  |  |  |  |  |
| Te gebruiken syn<br>Syntax:                                                                            | J:\GearSoft\Rapporten\<br>tax<br>[werkgever code]\[document type]\[jaar]\[document naam]<br>UNIT4 Personeel & Salaris X<br>[werknemer code]<br>[werknemer naam]                                                                                                    |      |  |  |  |  |  |  |  |
| Te gebruiken syn<br>Syntax:                                                                            | J:\GearSoft\Rapporten\ tax [[werkgever code]\[document type]\[jaar]\[document naam] UNIT4 Personeel & Salaris X [[werknemer code] [[werknemer naam] [[soot periode] [[soot periode] [[soot periode]                                                                                                    |      |  |  |  |  |  |  |  |
| Te gebruiken syn<br>Syntax:                                                                            | J:\GearSoft\Rapporten\<br>tax [werkgever code]\[document type]\[jaar]\[document naam] UNIT4 Personeel & Salaris X [werknemer code] [werknemer naam] [soort periode] [periode] [periode]                                                                                                    |      |  |  |  |  |  |  |  |
| Te gebruiken syn<br>Syntax:                                                                            | J:\GearSoft\Rapporten\ tax  [werkgever code]\[document type]\[jaar]\[document naam] UNIT4 Personeel & Salaris × UNIT4 Personeel & Salaris × [werknemer code] [werknemer naam] [soort periode] [periode] [periode]                                                                                                    |      |  |  |  |  |  |  |  |
| Te gebruiken syn<br>Syntax:                                                                            | J:\GearSoft\Rapporten\<br>tax<br>[werkgever code]\[document type]\[jaar]\[document naam]<br>UNIT4 Personeel & Salaris ×<br>i Syntax items:<br>[werknemer code]<br>[werknemer naam]<br>[soort periode]<br>[periode]                                                                                                    |      |  |  |  |  |  |  |  |
| Te gebruiken syn<br>Syntax:                                                                            | J:\GearSoft\Rapporten\ tax  [werkgever code]\[document type]\[jaar]\[document naam] UNIT4 Personeel & Salaris X UNIT4 Personeel & Salaris X [werknemer code] [werknemer naam] [soort periode] [periode] [periode]                                                                                                    |      |  |  |  |  |  |  |  |
| Te gebruiken syn<br>Syntax:<br>Na het unloaden                                                         | J:\GearSoft\Rapporten\ tax  [werkgever code]\[document type]\[jaar]\[document naam] UNIT4 Personeel & Salaris ×  UNIT4 Personeel & Salaris ×  [werknemer code] [werknemer naam] [soort periode] [periode] [periode] [verknemer naam] [soort periode] [verknemer naam] [soort periode] [verknemer naam] [verknemer naam] [verknemer naam] [verknemer naam] [verknemer naam]  |      |  |  |  |  |  |  |  |
| Te gebruiken syn<br>Syntax:<br>Na het uploaden                                                         | J:\GearSoft\Rapporten\ tax  [werkgever code]\[document type]\[jaar]\[document naam] UNIT4 Personeel & Salaris X  UNIT4 Personeel & Salaris X  [werknemer naam] [soort periode] [periode] [periode] [periode] [verwijderen                                                                                                    |      |  |  |  |  |  |  |  |
| Te gebruiken syn<br>Syntax:<br>Na het uploaden<br>Geen                                                 | J:\GearSoft\Rapporten\ tax  [werkgever code]\[document type]\[jaar]\[document naam] UNIT4 Personeel & Salaris ×  UNIT4 Personeel & Salaris ×  [werknemer code] [werknemer naam] [soort periode] [periode] [periode] UNIT4 Personeel & Salaris ×  [werknemer naam] [soort periode] [periode] [p |      |  |  |  |  |  |  |  |
| Te gebruiken syn<br>Syntax:<br>Na het uploaden<br>Geen<br>Doelmap:                                     | J:\GearSoft\Rapporten\<br>tax<br>[werkgever code]\[document type]\[jaar]\[document naam]<br>UNIT4 Personeel & Salaris X<br>i Syntax ok!<br>OK<br>Verwijderen<br>Verwijderen<br>Verwijderen<br>Verwijderen                                                                                                    |      |  |  |  |  |  |  |  |

- 1. Basismap, deze verwijst naar de 'Map' als vastgelegd in de rapportage
- 2. Syntax, hier simuleert u de opgegeven naam van het rapport

Als u de syntax bekijkt dan snapt u vermoedelijk de opbouw, van belang is hier o.m. dus het 'Documenttype' dat in ons voorbeeld verwijst naar 'GEARSOFT'.

Met het akkoord-vinkje controleert u de syntax, als alles goed is krijgt ook u de melding 'Syntax ok!'.

Bepaal vervolgens wat er 'na het uploaden' moet gebeuren (*Geen, Verwijderen, Verplaatsen*) en klik op [Archiveren starten].

Als alles meezit verschijnt een vergelijkbaar scherm:

| unformatie importeren documenten                                                                                                    |                                                                                                    |                                                                                              |                                                                              |                                          | ×                                                        |
|----------------------------------------------------------------------------------------------------|----------------------------------------------------------------------------------------------------|----------------------------------------------------------------------------------------------|------------------------------------------------------------------------------|------------------------------------------|----------------------------------------------------------|
| Onderstaande documenten worden toegevoegd aan het documentarchief. Controleer ook of de gevonden gegevens                                                                                                    | overeenkomen met de syntax it                                                                                                    | ems!                                                                                         |                                                                              |                                          | Simulatie                                                |
| Sleep hier een kolomkop naar toe, om te groeperen op deze kolom.                                                                                                    |                                                                                                    |                                                                                              |                                                                              |                                          |                                                          |
| Document                                                                                                    | [document naam]                                                                                                    |                                                                                              | [document type]                                                              | Extensie                                 | [werkgever coc                                           |
| Document           J-VicearSdt/Rapporten/100200/SEARSOFT/2017/100200_2017_Hele jaar_BEDRUF XYZ_LOONRAPPORT xlax           J-GearSoft/Rapporten/100600/GEARSOFT/2017/100600_2017_Hele jaar_BEDRUF MRO_LOONRAPPORT xlax           J-GearSoft/Rapporten/100800/GEARSOFT/2017/100800_2017_Hele jaar_BEDRUF POR_LOONRAPPORT xlax           J-GearSoft/Rapporten/100800/GEARSOFT/2017/100800_2017_Hele jaar_BEDRUF POR_LOONRAPPORT xlax | [document naem]<br>[100200_2017_Hele jaar_BEI<br>100400_2017_Hele jaar_BEI<br>100600_2017_Hele jaar_BEI<br>100800_2017_Hele jaar_BEI | DRIJF XYZ LOONRAPPOR<br>DRIJF ABC_LOONRAPPOR<br>DRIJF MNO_LOONRAPPOR<br>DRIJF PQR_LOONRAPPOR | [document bps]<br>GEARSOFT<br>GEARSOFT<br>T GEARSOFT<br>GEARSOFT<br>GEARSOFT | Extensie<br>xlsx<br>xlsx<br>xlsx<br>xlsx | [werkgever.co:<br>] 100200<br>100400<br>100600<br>100800 |
| <                                                                                                    |                                                                                                    | Afdrukken                                                                                    | Doorgaan                                                                     |                                          | ><br>Annuleren                                           |
| 0 van 4 documenten zijn geimporteerd                                                                                                    |                                                                                                    |                                                                                              |                                                                              |                                          |                                                          |

En kunt op [DOORGAAN] klikken om het uploaden te starten, het resultaat wordt onder in beeld gemeld.

Vervolgens zult u in het DocumentArchief de rapportage terug kunnen vinden.

| U Document archiveren                                          |                                              |
|----------------------------------------------------------------|----------------------------------------------|
| Werkgever:  100400                                             | 100400 (EURO'S)                              |
| Werknemer:  Geen>                                              | <geen></geen>                                |
| Jaar: 2017 Categorie:                                          |                                              |
| Betalingsbestand formaat CLIEOP3<br>Betalingsopdrachtenverslag | naar toe, om te groeperen op deze kolom.     |
| Betalingsbestand SEPA Document                                 | Jaar Uploaddatum Soort document              |
| GearSoft Rapportage 100400_2017_Hele jaar_                     | BEDRIJF ABC_LOONRAPPORT 2017 01-02-2018 xlsx |
| Loonaangitte iaar                                              |                                              |
|                                                                |                                              |
| Pensioenaangifte jaar                                          |                                              |
|                                                                |                                              |
|                                                                |                                              |
|                                                                |                                              |
|                                                                |                                              |
|                                                                |                                              |
|                                                                |                                              |
|                                                                |                                              |
|                                                                |                                              |
| Veergave.  Per document type                                   |                                              |
|                                                                | Aantal documenten binnen filter: 1           |

En ook in U4Online is het rapport zichtbaar.

| 1. Documenten                             | 2. Document                                                                                                    | 3. Documentviewer        |              |              |      |                                 |   |  |  |  |  |  |
|-------------------------------------------|----------------------------------------------------------------------------------------------------|--------------------------|--------------|--------------|------|---------------------------------|---|--|--|--|--|--|
| Documenten                                |                                                                                                    |                          |              |              |      |                                 |   |  |  |  |  |  |
| ► Type: <alle>/GearSoft Rapportage</alle> |                                                                                                    |                          |              |              |      |                                 |   |  |  |  |  |  |
|                                           |                                                                                                    |                          |              |              |      | Aantal resultaten 25 🔻 Kolommen | • |  |  |  |  |  |
| Туре                                      | ≑ <u>Upload da</u> .                                                                                                    | . Omschrijving           | Medewerker   | Medewerker   | Jaar | Periodesoort Periode            |   |  |  |  |  |  |
| GearSoft Rap                              | 01-02-2018 1                                                                                                    | 100400_2017_Hele jaar_BE | E            |              | 2017 |                                 |   |  |  |  |  |  |
| Nieuwe                                    | e docun                                                                                                    | nenten                   |              |              |      |                                 |   |  |  |  |  |  |
|                                           |                                                                                                    |                          |              |              |      | Aantal resultaten 25 🔻 Kolommen | • |  |  |  |  |  |
| Type<br>Er zijn geen geg                  | ⊕ <u>Upload d</u> □     □     □     □     □     □     □     □     □     □     □     □     □     □     □     □     □     □     □     □     □     □     □     □     □     □     □     □     □     □     □     □     □     □     □     □     □     □     □     □     □     □     □     □     □     □     □     □     □     □     □     □     □     □     □     □     □     □     □     □     □     □     □     □     □     □     □     □     □     □     □     □     □     □     □     □     □     □     □     □     □     □     □     □     □     □     □     □     □     □     □     □     □     □     □     □     □     □     □     □     □     □     □     □     □     □     □     □     □     □     □     □     □     □     □     □     □     □     □     □     □     □     □     □     □     □     □     □     □     □     □     □     □     □     □     □     □     □     □     □     □     □     □     □     □     □     □     □     □     □     □     □     □     □     □     □     □     □     □     □     □     □     □     □     □     □     □     □     □     □     □     □     □     □     □     □     □     □     □     □     □     □     □     □     □     □     □     □     □     □     □     □     □     □     □     □     □     □     □     □     □     □     □     □     □     □     □     □     □     □     □     □     □     □     □     □     □     □     □     □     □     □     □     □     □     □     □     □     □     □     □     □     □     □     □     □     □     □     □     □     □     □     □     □     □     □     □     □     □     □     □     □     □     □     □     □     □     □     □     □     □     □     □     □     □     □     □     □     □     □     □     □     □     □     □     □     □     □     □     □     □     □     □     □     □     □     □     □     □     □     □     □     □     □     □     □     □     □     □     □     □     □     □     □     □     □     □     □     □     □     □     □     □     □     □     □     □     □     □     □     □     □     □     □     □     □     □     □     □     □     □     □     □     □     □     □     □ | atum Omschrijving M      | Nedewerker N | Nedewerker n | Jaar | Periodesoort Periode            |   |  |  |  |  |  |
| 🕂 Document u                              | iploaden                                                                                                    |                          |              |              |      |                                 |   |  |  |  |  |  |

Het lijkt ingewikkeld, omdat er veel instellingen bij komen kijken. U kunt altijd met ons bellen om u terzijde te staan.